ポケトークS2 シリーズクイックガイド

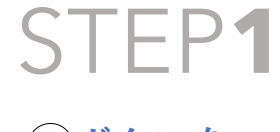

●ボタンを 押してください。

## STEP2

✓ ボタンを押しながら
話してください。

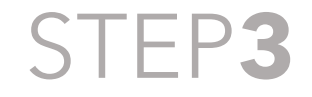

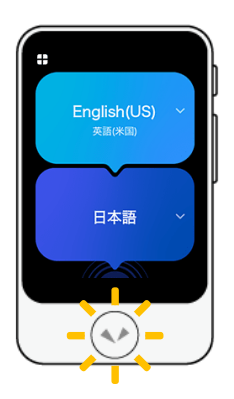

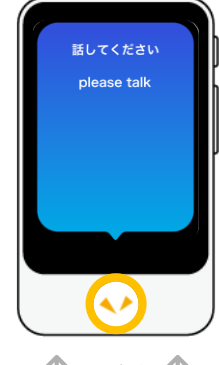

↑マイク ↑

POCKEŤALK

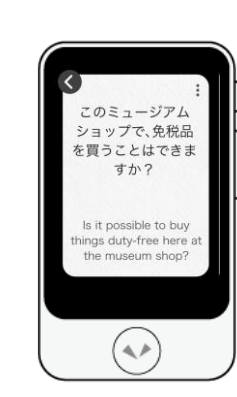

## 言語を変更する時は言語名をタップ。 言語の自動判定機能により、 どちらの言語で話しても翻訳できます。

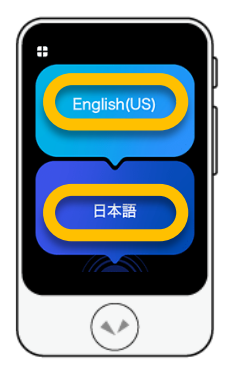

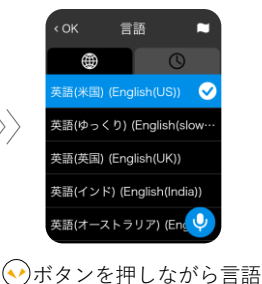

●ボダンを押しなから言語 名を話すことで、声で言語 を選択することもできます。 **画面左上にある**ランチャーから翻訳履歴、 カメラ翻訳、単位変換などを選択できます。

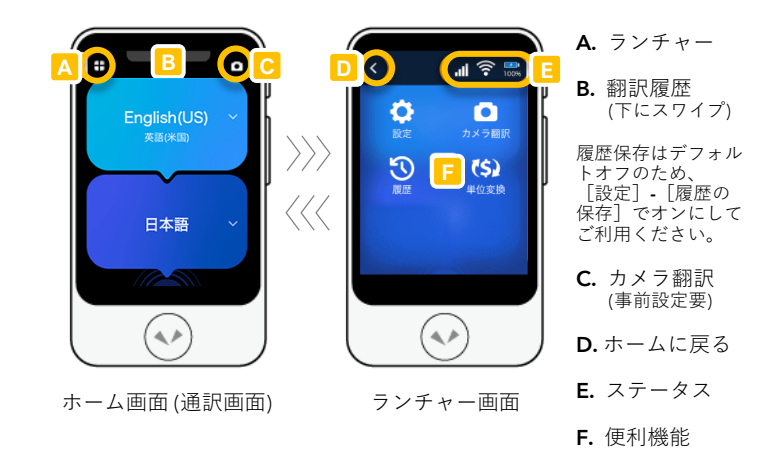

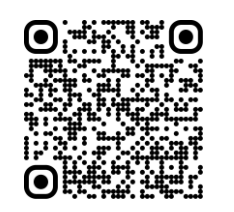

オンラインマニュアル

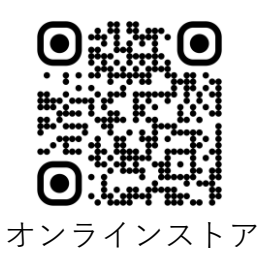

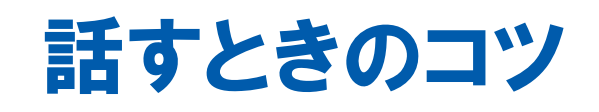

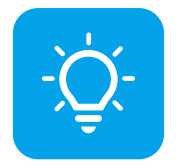

滑舌よくハッキリ AI通訳では、音声認識が命です。

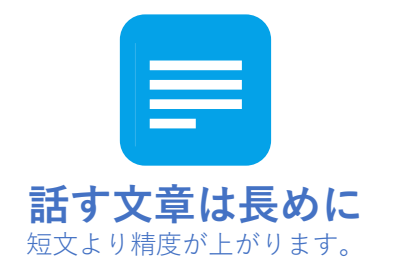

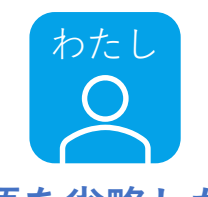

主語を省略しない 私、私たち、あなた、彼・・・

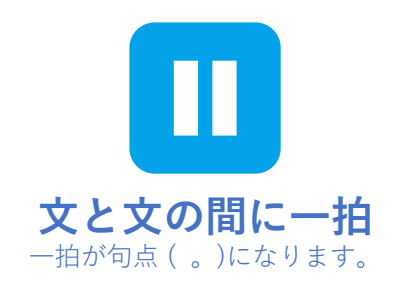

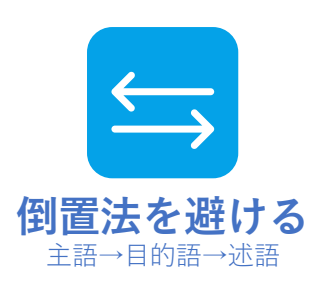

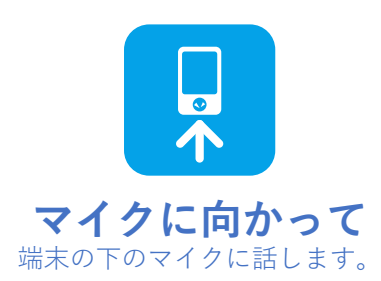

## 使い方動画

カメラ翻訳

音声翻訳

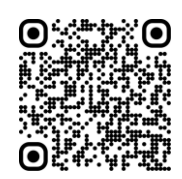

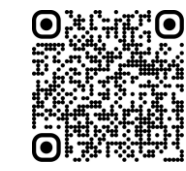

自動判定のON・OFF 履歴保存のON・OFF

Hi:

lacksquare

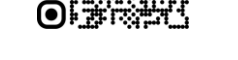

言語選択

## 通信期限の確認

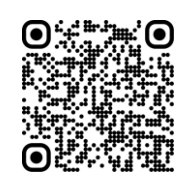

画面ロック

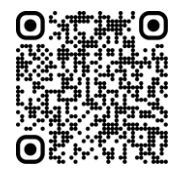

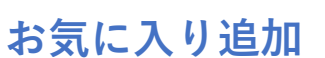

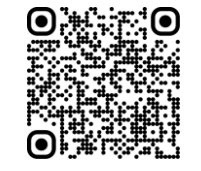

Wi-Fi接続

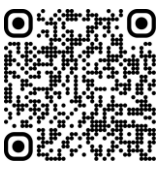

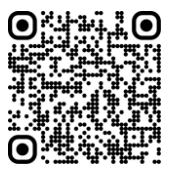

アップデート

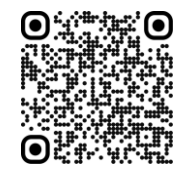

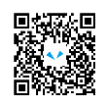

ボケトークのセキュリティ
ボケトークを介した会話の内容はすべて暗号化されています。また、本サービスを提供するために取り込まれた会話の内容(音声データおよびそれをテキスト
データ)は、処理後にすぐに削除される設計になっています。さらに、他の類似サービスとは異なり、ポケトーク社およびパートナー(音声認識・翻訳・クラ
ウドサービスなどのすべての提供元)は、お客さまの同意なく会話の内容を閲覧・利用・分析したり、AI(人工知能)の学習に使ったりすることはありません。

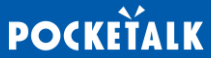